# CF-SX2/NX2/B11 シリーズ BIOS/電源コントローラー アップデート手順書

公開日: 2012 年 11 月 14 日

## <u>アップデートの対象バージョン</u>

#### 【対象機種品番、対象バージョン】

本ソフトウェアによる BIOS および電源コントローラーアップデートは、以下の機種品番、 BIOS バージョン、電源コントローラーバージョンが対象になります。

|                 | BIOS バージョン | 電源コントローラーバージョン |
|-----------------|------------|----------------|
| CF-SX2[L/M]シリーズ | V2 00L12   | V2 00I 10      |
| CF-NX2[L/M]シリーズ | V2. 00E12  | V2. 00E10      |
| CF-SX2[Q]シリーズ   | V2. 11L12  | V2. 00L10      |
| CF-B11[L]シリーズ   | V2. 00L12  | V2. 00L10      |
| CF-B11[Q]シリーズ   | V2. 21L12  | V2. 20L10      |

電源コントローラーのバージョンがすでに下記の更新後のバージョンになっている場合は、 アップデートする必要はありません。電源コントローラーバージョンがすでに更新後のバー ジョンになっている場合は、電源コントローラーのアップデートは行われず、BIOSのバージ ョンのみアップデートされます。

#### 【更新後のバージョン】

本ソフトウェアによる BIOS アップデート後、BIOS および電源コントローラーは以下のバー ジョンにアップデートされます。

|                 | BIOS バージョン | 電源コントローラーバージョン |
|-----------------|------------|----------------|
| CF-SX2[L/M]シリーズ | V2 001 13  | V2 00L12       |
| CF-NX2[L/M]シリーズ | V2. 00E13  | V2. 00E12      |
| CF-SX2[Q]シリーズ   | V2. 11L13  | V2. 00L12      |
| CF-B11[L]シリーズ   | V2. 00L13  | V2. 00L11      |
| CF-B11[Q]シリーズ   | V2. 21L13  | V2. 20L11      |

### バージョンの確認方法

BIOS および電源コントローラーのバージョンは、下記の手順でご確認ください。

#### 【BIOS/電源コントローラーのバージョン確認方法】

- (1) Windows を起動する。
- (2) [Windows 8 の場合]

スタート画面の何もないところで右クリックし、[すべてのアプリ]をクリック、次 に「Panasonic」メニューの[PC 情報ビューアー]をクリックして「PC 情報ビューア ー」を起動する。

[Windows 7 または Windows XP の場合] スタートボタン(Windows7 の場合 💽 、Windows XP の場合 <del>パッスタート</del>)、[すべ てのプログラム]-[Panasonic]-[PC 情報ビューアー]-[PC 情報ビューアー]をクリッ クし、「PC 情報ビューアー」を起動する。

(3)「セットアップ」タブをクリックし、「BIOS」「電源コントローラーバージョン」欄 を確認する。

| 2                    | I        | PC情報            | ビューア・        | _                 |               | × |
|----------------------|----------|-----------------|--------------|-------------------|---------------|---|
| ハードラ                 | ディスク使用   | 状況              |              | PC使               | 明状況           |   |
| バッテリー使用              | 11状況     | 電源              | オプション        | S                 | MBIOSデータ      |   |
| ドライバー                | プログラ     | <del>5</del> Д1 | プログ          | <i>і</i> 5Д2      | セットアッフ        | ŕ |
| 項目                   |          |                 | 設定の          | 直                 | ^             |   |
| 機種品番<br>製造番号         |          |                 | CF-S<br>2HKS | X2L01TS<br>A00570 |               |   |
| OSバージョ<br>Pen and To | ン<br>uch |                 | Windo<br>錘动  | ws 8 Pro f        | i4-bit editic |   |
| BIOS                 |          |                 | V2.00        | L12               |               |   |
| L BIOS Contre        | uration  |                 | 0012-        | -0017             |               |   |
| 電源コントロ               | ーラーバー    | ・ジョン            | V2.00        | L10               |               |   |
| Intel(R) ME          | ファームウ    | エア              | 8.1.0.1      | 265               |               |   |
| ラリインスト               | ールバージ    | ヨン              | CF-A         | X2MK1SX2          | NX2B11MK      | 1 |
| <                    |          |                 |              |                   | >             |   |
|                      | 保存       | (S)             | 13-3         | ジョン( <u>A</u> )   |               |   |
|                      |          |                 | ę            | ОК                | キャンセル         | / |

### アップデート手順の概略

アップデートは下記の流れで行います。

### 【アップデートの流れ】

- (A) アップデートプログラムをダウンロードする。
- (B) ダウンロードしたプログラムを実行し、ファイルを展開する。
- (C) 展開したファイル中の BIOS アップデートプログラムを実行し、BIOS および電源コントロ ーラーを同時にアップデートする。

【ご注意】

本プログラムを実行する際は、必ず「管理者」の権限のユーザーでログオンしてください。(ユーザーの切り替え機能を使わずに「管理者」の権限でログオンして操作してく ださい。)

【お願い】

<u>アップデートに失敗しないため、BIOSのアップデートを行なう際には、</u>

<u>以下の事項をお守りください。</u>

①AC アダプター、および充分に充電されたバッテリーパックを接続しておいてください。

②USB 機器はすべて外してください。

③実行中のアプリケーションソフトはすべてデータを保存して終了してください。
 ④アップデートの前に BitLocker および TPM の機能を無効にしてください。
 また、アップデート後に設定を戻し忘れないようご注意ください。

## アップデート手順

#### (A) アップデートプログラムをダウンロードする。

BIOS および電源コントローラーをアップデートするためには、まず、ダウンロードページに 掲載されているプログラムをダウンロードします。

| CF-SX2[L/M]シリーズ | bios_sx2_2_r120274                  |
|-----------------|-------------------------------------|
| CF-NX2[L/M]シリーズ | (拡張子付きの場合は bios_sx2_2_r120274. exe) |
| CF-SX2[Q]シリーズ   | bios_sx2_2_r120275                  |
|                 | (拡張子付きの場合は bios_sx2_2_r120275. exe) |
| CF-B11[L]シリーズ   | bios_b11_2_r120279                  |
|                 | (拡張子付きの場合はbios_b11_2_r120279.exe)   |
| CF-B11[Q]シリーズ   | bios_b11_2_r120280                  |
|                 | (拡張子付きの場合は bios_b11_2_r120280. exe) |

これ以降、CF-SX2[L/M]シリーズでの Windows8 の画面を例に説明します。

## (B)ダウンロードしたプログラムを実行し、ファイルを展開する。

ダウンロードしたプログラムを対象機種の Windows 上で実行し、作業用フォルダーに BIOS アップデートプログラムを展開します。

(1) ダウンロードしたプログラムをダブルクリックして実行します。

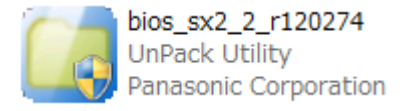

- (2) 「ユーザーアカウント制御」の画面が表示された場合は、[はい] をクリックしてくだ さい。
- (3) 使用許諾契約の画面が表示されますので、内容をよくお読みいただき、[はい]をクリックしてください。

(4) 展開先フォルダーを設定する画面が表示されます。作業用フォルダーは、プログラムが自動的に作成しますので、特に変更する必要はありません。
 展開先フォルダーは標準では「c:¥biosup」が設定されています。
 [0K]をクリックしてください。

| Panasonic series software (BIOS)               | × |
|------------------------------------------------|---|
| 展開先フォルダ<br>ファイルを展開するフォルダを入力してください。<br>Othiosup |   |
| OK キャンセル                                       |   |

(5) しばらくすると展開が完了し、展開先のフォルダー(標準では c:¥biosup) が自動的 に表示されます。

| 📕 I 🕞 🚹 = I                                                                               |                                | biosup           |          |          |           | - 🗆 🗙      |
|-------------------------------------------------------------------------------------------|--------------------------------|------------------|----------|----------|-----------|------------|
| ファイル ホーム 共有                                                                               | 表示                             |                  |          |          |           | v 🕜        |
| ⊕ ∋ - ↑ 퉬 > ⊐                                                                             | ンピューター → Windows (C:) → biosup |                  |          | ~ ¢      | biosupの検索 | Q          |
| 🔆 お気に入り                                                                                   | 名前                             | 更新日時             | 種類       | サイズ      |           |            |
| ダウンロード デスクトップ デスクトップ   デスクトップ   最近表示した場所   ドキュメント   ビクチャ   ビケオ   ビデオ    デュージック   ドニンピューター | BiosUpdate_SX2_V200L13         | 2012/11/01 20:35 | アプリケーション | 3,138 KB |           |            |
| ■ Windows (C:) ● ネットワーク                                                                   |                                |                  |          |          |           |            |
| 1 個の項目                                                                                    |                                |                  |          |          |           | 8 <b>=</b> |

<u>(C)展開したファイル中の BIOS アップデートプログラムを実行し、BIOS および電源コント</u> <u>ローラーを同時にアップデートする。</u>

下記の手順は、必ず AC アダプターとバッテリーパックを接続したまま、最後まで続けて 行ってください。

 BIOS アップデートプログラムが展開されたフォルダー(標準では c:¥biosup)で、BIOS アップデートプログラムのアイコンをダブルクリックします。

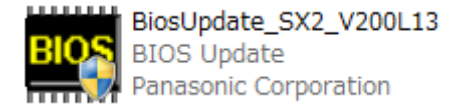

- (2) 「ユーザーアカウント制御」の画面が表示された場合は、[はい] をクリックしてくだ さい。
- (3) BIOS アップデートプログラムが起動したら、[OK]をクリックします。

| BIOS | BIOSアップデー                    | ト for Panasonic PC   |
|------|------------------------------|----------------------|
|      | 現在のBIOSバージョン<br>新しいBIOSバージョン | V2.00L12<br>V2.00L13 |
|      | このプログラムはBIOSと電源コ             | ントローラーをアップデートします。    |
|      | アップデートを実行しますか?               |                      |
|      |                              | OK キャンセル             |

(4) 書き込み開始の確認画面で表示される内容を確認して[はい]をクリックします。

# 【お願い】

この画面の終了後、Windows は自動的に終了し、BIOS のセットアップユーティリ ティの画面で BIOS 更新が実行されます。更新完了後、自動的に Windows が起動 しますので、その間、キーボードや電源スイッチは操作しないでください。

| BIOSアップデート for Panasonic PC                                                                                                 |
|----------------------------------------------------------------------------------------------------|
| <ul> <li>これからBIOS ROMへの書き込みを行います。</li> <li>以下の内容を確認してください。</li> <li>- このプログラム以外の全てのプログラムが<br/>終了していることを確認してください。</li> </ul> |
| - USB機器などの周辺機器が全て取り外されて<br>いることを確認してください。                                                                                   |
| - ACアダブダ、及びハッテリーは扱かないてください。<br>- 続行するとWindowsを終了してBIOSアップデートを開始します。<br>- 書き込み実行中に電源を切らないでください。                              |
| Windowsを終了し、BIOSアップデートを開始しますか?                                                                                              |
| (はい( <u>Y</u> ) いいえ( <u>N</u> )                                                                                             |

(5) Windows が終了し、以下の画面が表示され、BIOSのアップデートが実行されます。

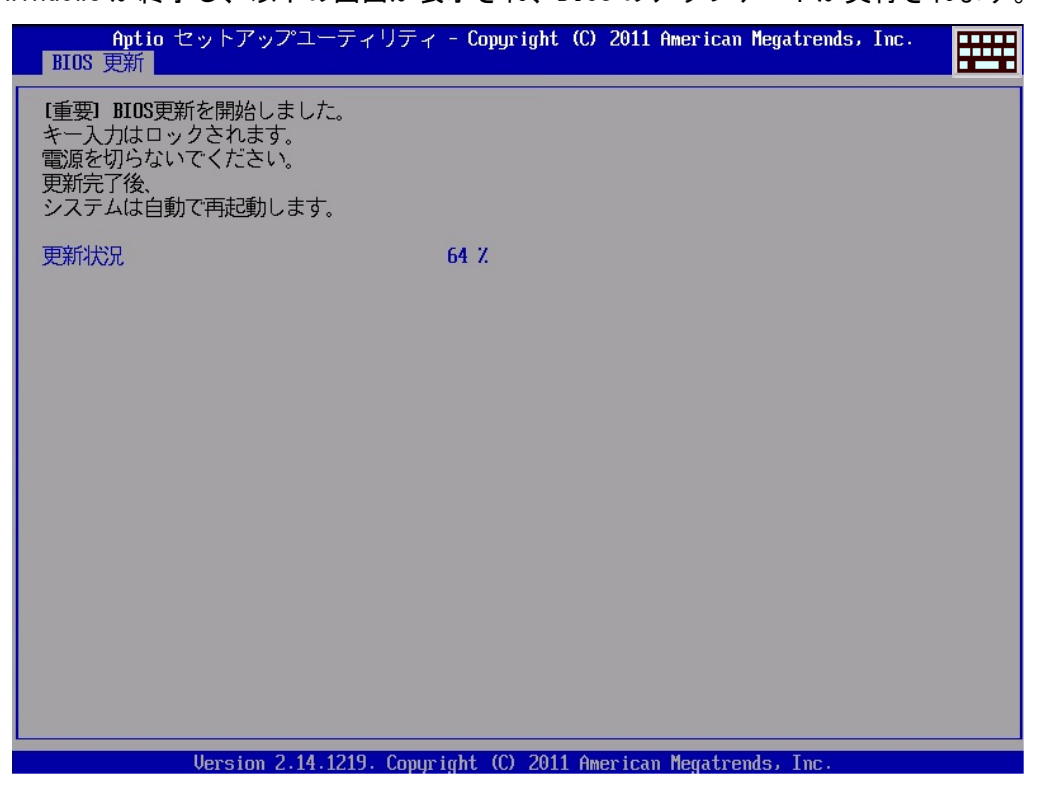

書き換え前の電源コントローラーバージョンが上述の<更新後のバージョン>より小さ い場合、BIOS の更新後、最初に電源コントローラーのアップデートが行われるため、 Panasonic 画面が表示されるまで、約 10~15 秒程かかります。そのまま触らずにお待 ちください。

(6) 完了後、自動的に Windows が起動します。

以上で BIOS/電源コントローラーのアップデート作業は完了です。

【アップデートプログラム実行後の BIOS/電源コントローラーのバージョン確認方法】

(1) [Windows 8の場合]

スタート画面の何もないところで右クリックし、[すべてのアプリ]をクリック、次 に「Panasonic」メニューの[PC 情報ビューアー]をクリックして「PC 情報ビューア ー」を起動する。

[Windows 7 または Windows XP の場合] スタートボタン(Windows7 の場合 🕢 、Windows XP の場合 <del>パッスタート)</del>)、[すべ てのプログラム]-[Panasonic]-[PC 情報ビューアー]-[PC 情報ビューアー]をクリッ クし、「PC 情報ビューアー」を起動する。

(2)「セットアップ」タブをクリックし、「BIOS」「電源コントローラーバージョン」欄 を確認する。

| M |                                       | F                                    | C情報         |                            | アー                                |             |                | 2   |
|---|---------------------------------------|--------------------------------------|-------------|----------------------------|-----------------------------------|-------------|----------------|-----|
|   | ハードディ                                 | ィスク使用料                               | 犬況          |                            | PC使用状況                            |             |                |     |
|   | バッテリー使用                               | 状況                                   | 電源          | オプシ                        | プション SMBIOSデータ                    |             | - <del>9</del> |     |
|   | ドライバー                                 | プログラ                                 | <u>і</u> Д1 | 5                          | プログラム                             | 2           | セットア           | ップ  |
|   | 項目                                    |                                      |             | ĒŻ                         | 定値                                |             |                | ^   |
|   | 機種品番<br>製造番号                          |                                      |             | C<br>2F                    | F-SX2LO                           | )1TS<br>570 |                |     |
|   | accella ち<br>OSバージョン<br>Pen and Touch |                                      |             | ₩<br>筆                     | Windows 8 Pro 64-bit editic<br>班纳 |             |                | -   |
|   | BIOS<br>BIOS Configuration            |                                      | V:          | V2.00L13<br>0012-0000-0017 |                                   |             |                |     |
|   | 電源コントロー                               | -ラーバー                                | ジョン         | V                          | 2.00L12                           |             |                |     |
|   | プリインストー                               | Intel(R) ME ファームウェア<br>プリインストールバージョン |             | o.<br>C                    | CF-AX2MK1SX2NX2B11MK ~            |             |                | < • |
|   | <                                     | 保存                                   | (S)         | <u> </u>                   | バージョン                             | /(A)        | ,              |     |
|   |                                       |                                      |             |                            | OK                                | :           | <b>キャン</b>     | ZIL |